## 🖗 Strigo

### Pour optimiser l'utilisation de vos données

Avec le mode de données réduites, vous êtes prêts à aller encore plus loin!

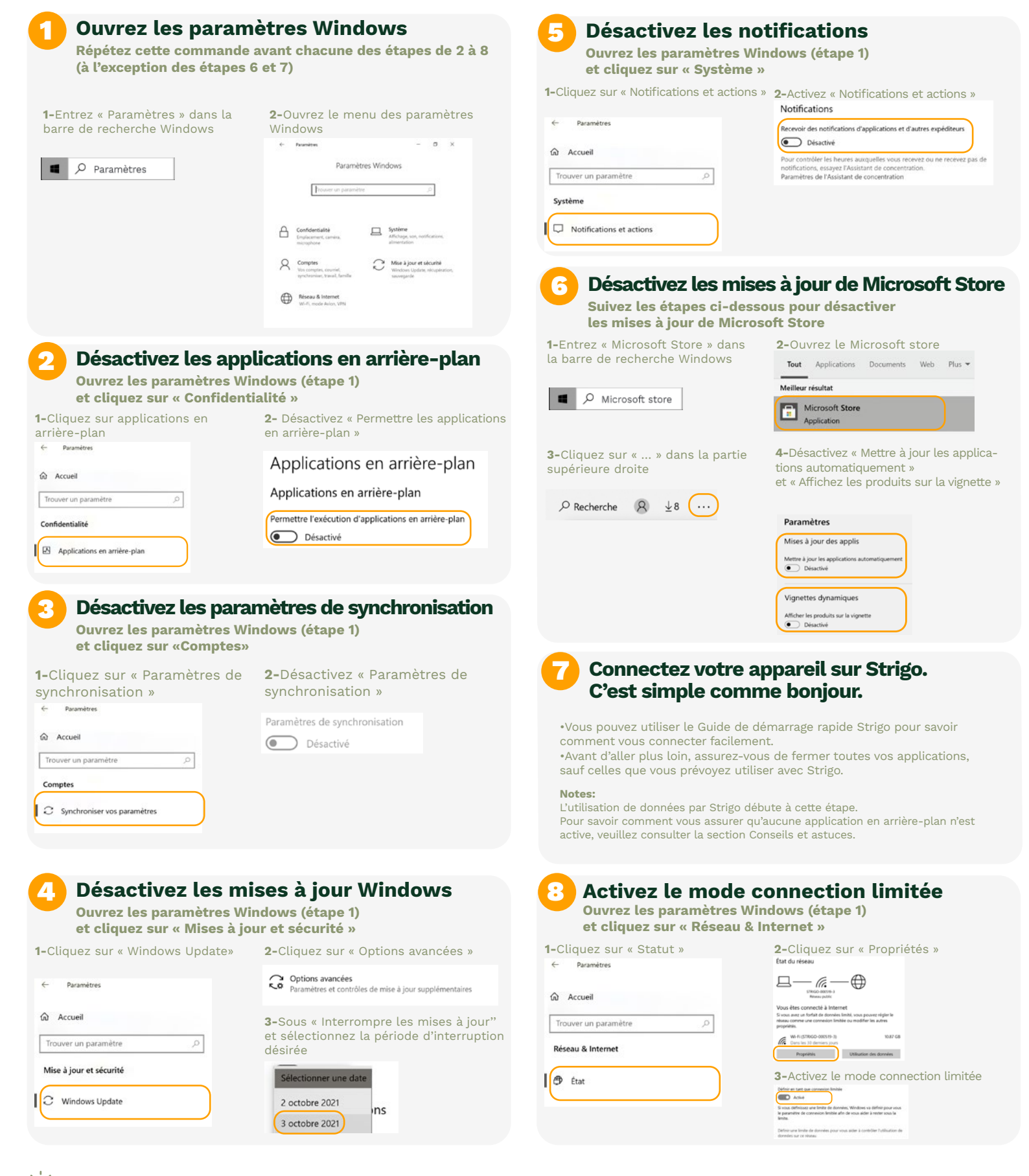

### **Conseils et astuces**

pour les utilisateurs avisés du service de données mobiles par satellite

## Strigo Strigo

# Conseil 1

### Limitez l'utilisation des applications en arrière-plan

Si plusieurs applications sont installées sur votre bureau, plusieurs d'entre elles fonctionnent probablement en arrière-plan et peuvent ralentir certaines tâches. Si c'est le cas, assurez-vous de les fermer pour épargner des données.

Dans l'exemple suivant, seul l'antivirus est activé et c'est une bonne chose.

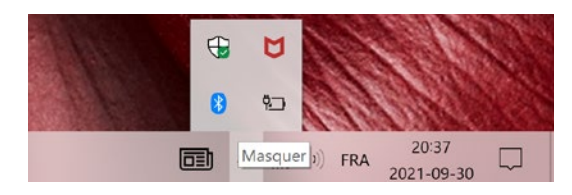

### Recherchez les applications Windows qui drainent vos données

Étape 1: Ouvrez les Paramètres Windows

Étape 2: Choisissez « Réseau & Internet »

Étape 3: Dans la section « État du réseau », cliquez sur le bouton « Utilisation des données » pour votre connexion.

Étape 4: Vérifiez la consommation de données de chacune de vos applications. Si l'une d'entre elles vous semble consommer trop de données, évaluez la possibilité de la fermer. (Voir le Conseil No 4 pour savoir comment interrompre les processus en cours non nécessaires)

#### État du réseau

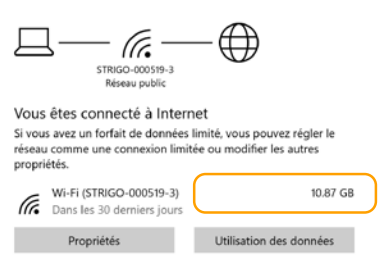

### Utilisez Glasswire pour trouver les applications qui drainent vos données

Étape 1: Installlez Glasswire à partir de glasswire.com

Étape 2: Ouvrez Glasswire et vérifiez quelles applications consomment trop de données.

Étape 3: Fermez les applications qui consomment trop de données, lorsque vous ne vous en servez pas. Pour voir les processus en arrière-plan, ouvrez le Gestionnaire de tâches de Windows en appuyant simultanément sur les touches Ctrl-Alt-Suppr de votre clavier. Puis, fermez les applications non nécessaires (ne le faites que pour les applications qui vous sont familières et non pas pour les Services de Windows)

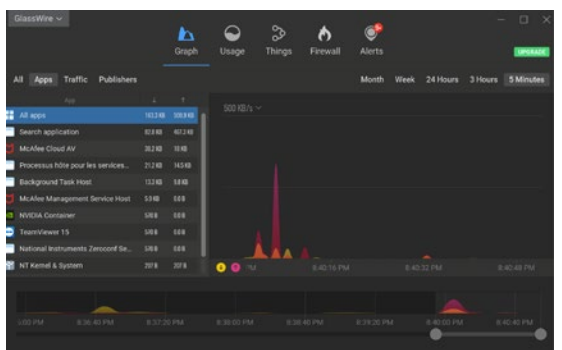

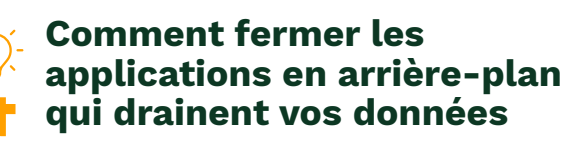

Si vous avez identifié des applications qui consomment trop de données à l'aide des conseils No 2 et No 3, vous pouvez les forcer à fermer de la façon suivante : .

Étape 1: Appuyez simultanément sur les touches Ctrl + Alt + Suppr pour ouvrir le Gestionnaire de tâches.

Étape 2: Trouvez les applications et les processus qui consomment trop de données et utilisez le clic droit pour supprimer la tâche.

| receiver Percentance Percentage des apprici-       | sons Demanage Collisateurs Details                | Services       |                |              |                                        |                |          |
|----------------------------------------------------|---------------------------------------------------|----------------|----------------|--------------|----------------------------------------|----------------|----------|
| Nom                                                | Statut                                            | 1%<br>Processe | 37%<br>Mémoire | 1%<br>Discue | <ul> <li>0%</li> <li>Réseau</li> </ul> | 0%<br>Processe | Moteur d |
| 😥 😡 Gestionnaire des tâches                        |                                                   | 0,3%           | 32,6 Mo        | 0 Mo/s       | 0 Mbits/s                              | 0%             |          |
| Cestionnaire de fenétrage                          |                                                   | 0,1%           | 156,9 Mo       | 0 Mo/s       | 0 Mbits/s                              | 0.2%           | Processe |
| 🙀 Explorateur Windows                              |                                                   | 0%             | 110,3 Mo       | 0 Mo/N       | 0 Mbiblys                              | 0%             |          |
| Hôte du service : Service de Liste des réseaux     |                                                   | 0,2%           | 2,9 Mo         | 0 Mo/s       | O MERLAS                               | 0%             |          |
| Hôte de service : appel de procédure distante (2)  |                                                   | 0%             | 9.9 Mo         | 0 Ma/s       | 0 Mbits/s                              | 0%             |          |
| and Adobe Collaboration Synchronizer 21.7 (32 bit) |                                                   | 0%             | 3.2 Mo         | 0 Mo/s       | 0 Mbits/s                              | 0%             |          |
| NVICIA Share                                       | 0%                                                | 30,6 Mo        | 0 Mo/s         | 0 Mibits/s   | 0%                                     |                |          |
| ) 🔄 Hôte de service : système local (réseaux)      | etalen                                            | ON             | 5,4 Mo         | 0 Ma/s       | 0 Mbits/s                              | 0%             |          |
| Interruptions du système                           | Valeurs de ressources                             | 0,1%           | 0 Mo           | 0 Mo/s       | 0 Mbits/s                              | 0%             |          |
| GlassWire Control Service (32 bit)                 | Discover cara construction es                     | 0%             | 60.2 Mo        | 0 Ma/s       | 0 Mbits/s                              | 0%             |          |
| Killer Network Service                             | Creer un lichier de vidage<br>Acceder aux détails | 0%             | 92,8 Mo        | 0 Mo/s       | 0 Mbits/s                              | 0%             |          |
| > 🔄 Höte da service : Service State Reposit        | Ouvrir l'emplacement du fichier                   | 0%             | 11,1 Mo        | 0 Ma/s       | 0 Mbits/s                              | 0%             |          |
| Frocessus d'exécution client-serveur               | Recherche en ligne<br>Propriétés                  | 0%             | 1.9 Mo         | 0 Ma/s       | 0 MbRs/s                               | 0.1%           | Processe |
| McAfee Process Validation Service                  |                                                   | 0%             | 9,7 Mo         | 0 Mo/s       | 0 Mbits/s                              | 0%             |          |
| Höte du service : SysMain                          |                                                   | OX             | 2,1 Mo         | 0 Ma/s       | 0 Mbits/s                              | 0%             |          |
| McAfee Scanner service                             |                                                   | 0%             | 31,8 Mo        | 0 Mo/s       | 0 Mbits/s                              | 0%             |          |
|                                                    |                                                   |                |                |              |                                        |                | >        |

**Important:** N'interrompez que des applications avec lesquelles vous êtes familier. Évitez de fermer des processus de système, car vous pourriez endommager votre environnement Windows.

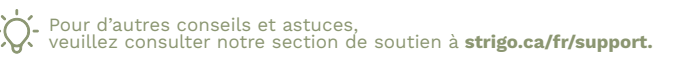